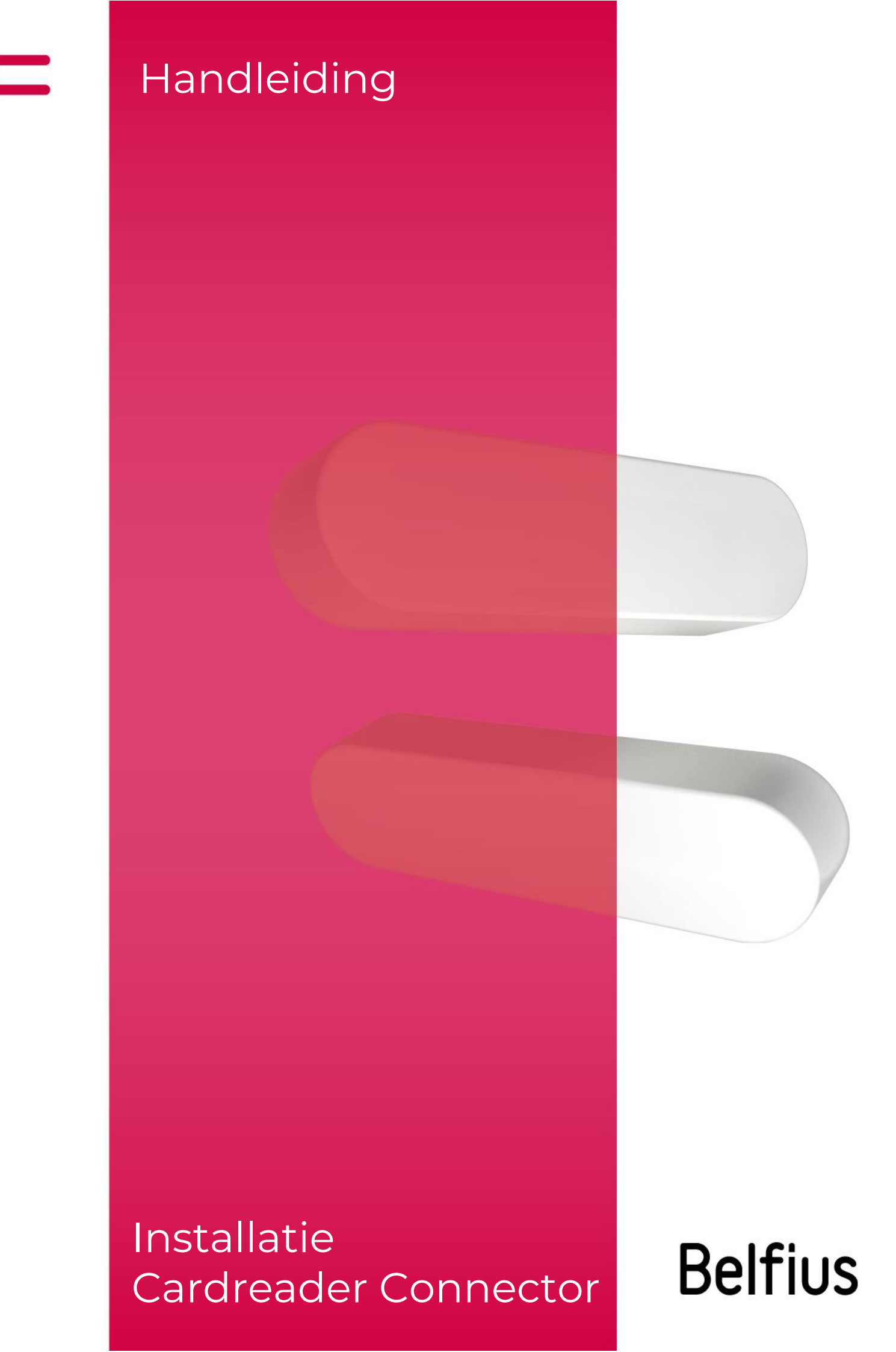

## **Belfius Cardreader Connector**

De Belfius Cardreader Connector is een software die u nodig hebt om BelfiusWeb op te starten via uw Belfius-kaartlezer. Zo krijgt u toegang tot verschillende voordelen:

- U hoeft enkel uw pincode in te voeren om toegang te krijgen tot BelfiusWeb of om transacties te ondertekenen.
- U kan betalingsbestanden importeren.
- U kan uw rekeningafschriften downloaden in pdf-formaat of als CODA-bestanden.
- U kan al uw folders beheren.
- U kan meerdere bestanden importeren en tekenen.

# Installatie Belfius Cardreader Connector voor bestaande gebruikers

Eerst en vooral moet u TrustlConnector/Cardreader Connector verwijderen uit uw programma's.

#### Hoe verwijdert u een programma?

Verwijder het programma TrustlConnector via deze stappen:

Ga naar het zoekvak via de Windows-taakbalk of het startscherm.
 → Typ in de zoekbalk 'programma's'.

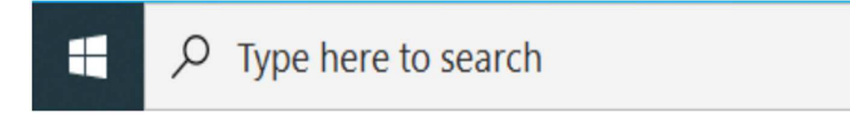

 Klik op 'Toevoegen en verwijderen van programma's'. Zoek 'Trust1Connector\_setup.pkg' → Dubbelklik op het bestand om het te verwijderen. Als de software is verwijderd, typt u in de adresbalk van uw browser <u>https://belfiusweb.belfius.be/new</u>. U ziet dan het onderstaande scherm. Kies voor 'Aanmelden met USB-kabel'.

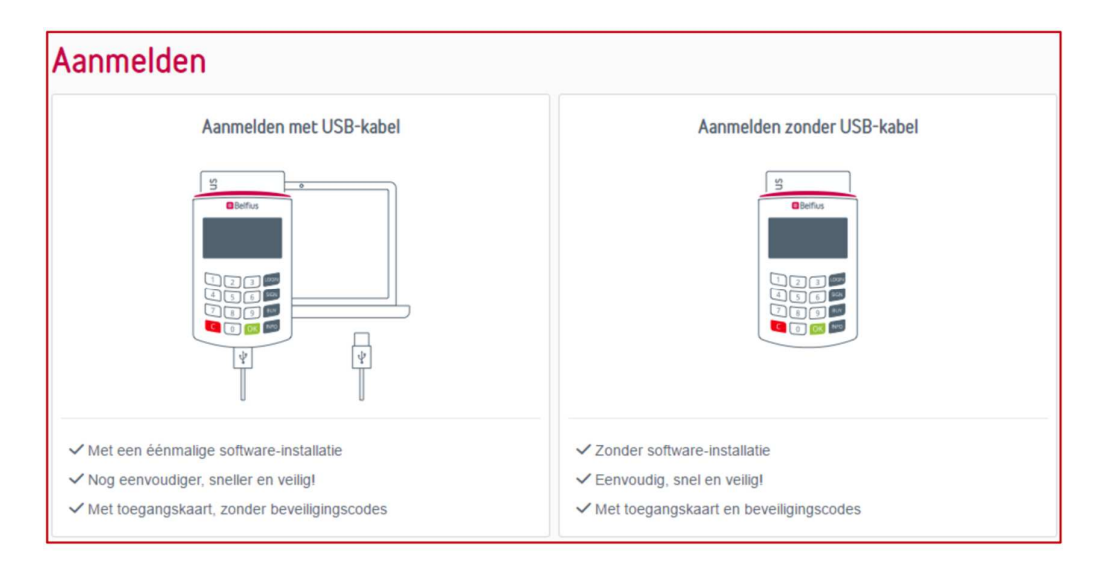

Daarna verschijnt onderstaande pagina, waar u de software kan downloaden en installeren. Afhankelijk van uw Windowssysteem kiest u voor 32-bit of 64-bit.

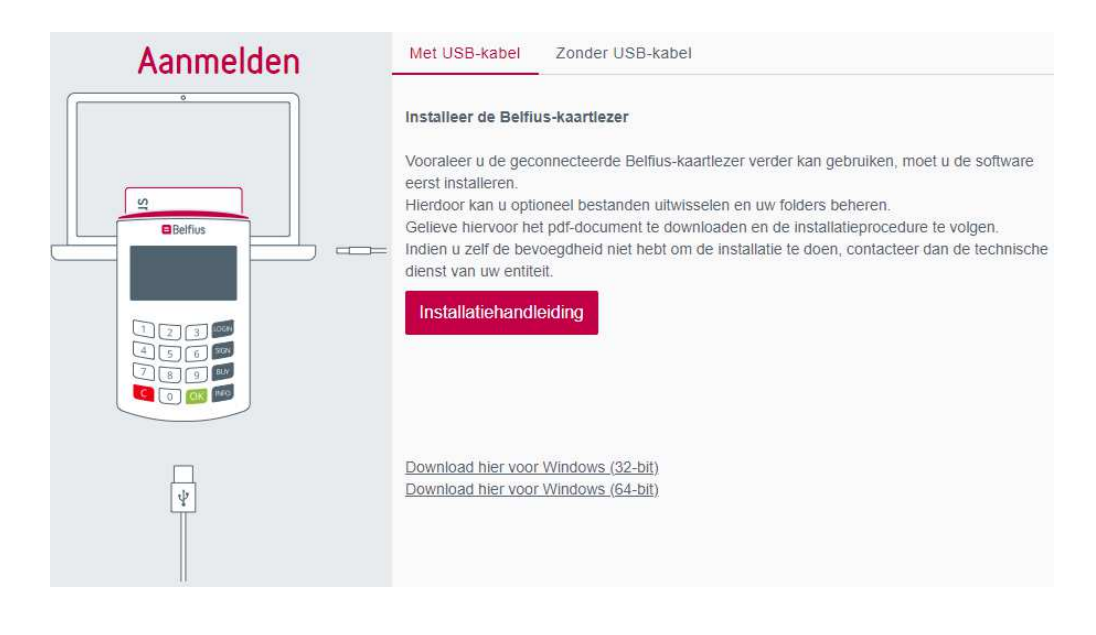

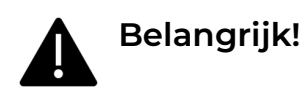

### Werkt mijn computer met een 32- of 64-bits versie van Windows?

Controleer uw besturingssysteem via deze stappen:

Ga naar het zoekvak via de Windows-taakbalk of het startscherm.
 → Typ in de zoekbalk 'systeem'.

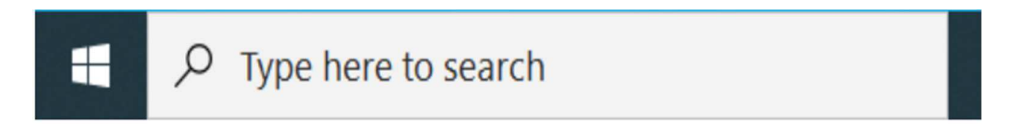

1. Klik op 'Type systeem' → 'Apparaatspecificaties' en zoek naar het systeemtype: 64- of 32-bit.

Zodra u het systeemtype hebt gevonden, gaat u verder naar de installatie op de BelfiusWeb-pagina.

Klik op 'Uitvoeren' en volg de stappen hieronder om de installatie te voltooien:

Om een software te downloaden moet u beheerder zijn van de computer.

## Next → Next → Install → Finish

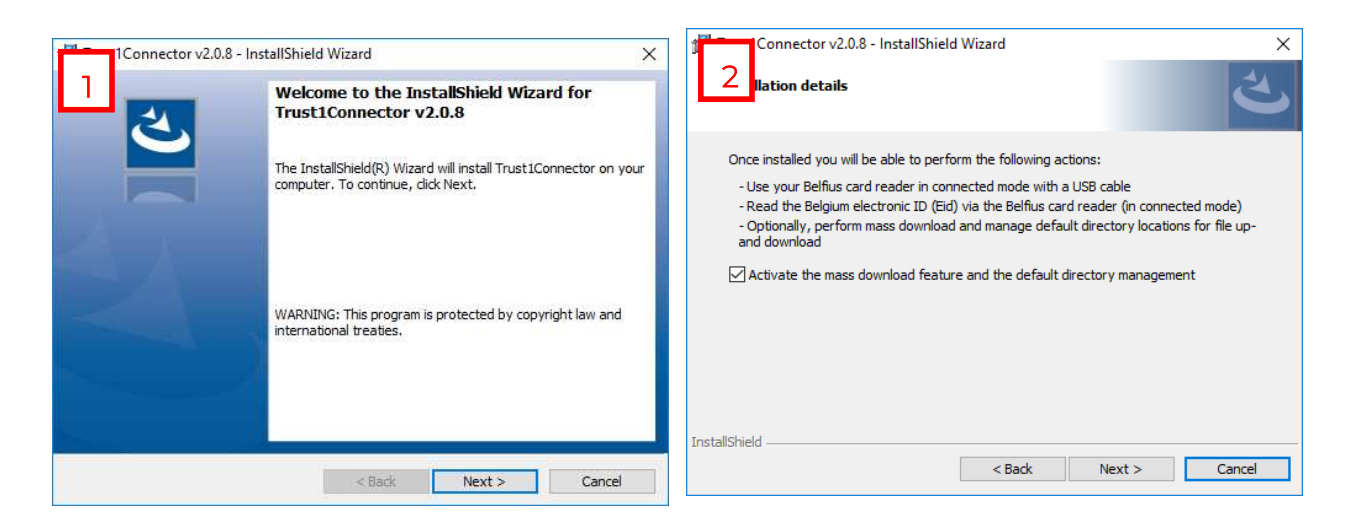

| Connector v2.0.8 - InstallShield Wizard X                                                                                                    | 1Connector v2.0.8 - InstallShield Wizard                                                                 | × |
|----------------------------------------------------------------------------------------------------|----------------------------------------------------------------------------------------------------|---|
| 5 to Install the Program<br>The wizard is ready to begin installation.                                                                                         | 4 InstallShield Wizard Completed                                                                         |   |
| Click Install to begin the installation.<br>If you want to review or change any of your installation settings, click Back. Click Cancel to<br>exit the wizard. | The InstallShield Wizard has successfully installed<br>Trust1Connector. Click Finish to exit the wizard. |   |
|                                                                                                    |                                                                                                    |   |
|                                                                                                    |                                                                                                    |   |
| InstallShield < Back Cancel                                                                                                    | < Bad: Finish Cancel                                                                                     |   |

Na de installatie moet u uw computer herstarten.

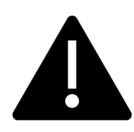

## Belangrijk!

Als de computer terug is opgestart, **typt** u opnieuw in de adresbalk van uw browser: <u>https://belfiusweb.belfius.be/new.</u>

Klik op 'Verbinden met USB-kabel'. Nadien ziet u onderstaande pagina.

| X Toestemming gebruik van de Belfius Cardreader Connector                                                                                                    |
|----------------------------------------------------------------------------------------------------|
| Algemene info over het gebruik van de Belfius Cardreader Connector                                                                                                    |
| Deze software laat u toe om de Belfius kaartlezer, aangesloten via de USB kabel, te gebruiken om                                                                                                    |
| <ul> <li>BelfiusWeb op te starten via automatische uitlezing van uw BelfiusWeb kaart</li> <li>Het ondertekenen van uw transacties via een vereenvoudigde procedure</li> <li>Het uitlezen van de cit kaart.</li> </ul> |
| De software maakt optioneel deze functionaliteiten mogelijk in BelfiusWeb,                                                                                                    |
| <ul> <li>Beheer van uw folders in functie van het ontvangen en doorsturen van bestanden*</li> <li>Het downloaden van meerdere bestanden tegelijk in Reporting (coda, papyrus)*</li> </ul>                             |
| (*) deze acties zijn ook mogelijk wanneer u BelflusWeb opstart zonder aangesloten USB kabel : op voorwaarde dat de software is geïnstalleerd en u de<br>goedkeuring heeft gegeven voor het gebruik ervan.             |
|                                                                                                    |
|                                                                                                    |
|                                                                                                    |
|                                                                                                    |
|                                                                                                    |
|                                                                                                    |
| Bevestigen                                                                                                    |

Nadat u klikt op 'Bevestigen', wordt uw kaartlezer ingelezen. Typ uw pincode in via de kaartlezer om aan te melden in BelfiusWeb. Voilà, nu kan u aan de slag!